| Saskatchewan<br>Health Authority | Title: Panorama Client Record Search<br>Role performing Activity: Non Public Health Immunization<br>providers                                                                                                    |                  |
|----------------------------------|----------------------------------------------------------------------------------------------------|------------------|
|                                  | Location:                                                                                                    | Department/Unit: |
|                                  | Document Owner:                                                                                                    | Date Prepared:   |
|                                  | Last Revision:                                                                                                    | Date Approved:   |
| WORK                             | <ul> <li>Related Policies/Documentation:</li> <li>Panorama Policy:         <ul> <li>Confidentiality of Client Information</li> <li>Informing Clients about Panorama</li> </ul> </li> <li>Panorama Bulletins:         <ul> <li>Bulletin 36 – Supported Health Card Number Types</li> </ul> </li> <li>Panorama User Guides:         <ul> <li>Panorama User Guide – Client Search and Registration Quick Reference</li> </ul> </li> </ul> |                  |
| STANDARD                         |                                                                                                    |                  |
|                                  |                                                                                                    |                  |

Work Standard Summary:

To search appropriately for client records to enter the non-provider recorded immunizations into Panorama.

| <ul> <li>Client Number: Enter the HCN</li> <li>Client Number Type: Health Card</li> <li>Search Search Jurisdictional Registry Retrieve Reset #</li> </ul> ALERT: Ontario HCN's are not supported by panorama; leave blank and search/create by name <ul> <li>Click &gt; Search</li> <li>If the client is found: Select radio button next to client then click &gt; Client Imms Profile for record and enter immunizations.</li> </ul>                                                                                                    |                   |  |  |  |  |
|----------------------------------------------------------------------------------------------------|-------------------|--|--|--|--|
| <ul> <li>Client Number: Enter the HCN</li> <li>Client Number Type: Health Card</li> <li>Search Search Jurisdictional Registry Retrieve Reset #</li> <li>ALERT: Ontario HCN's are not supported by panorama; leave blank and search/create by name</li> <li>Click &gt; Search</li> <li>If the client is found: Select radio button next to client then click &gt; Client Imms Profile for record and enter immunizations.</li> <li>Preview Update Set In Context Create Cohort Client Imms Profile</li> <li>Client ID \$ Health Card Number \$ Last Name First Name Gender \$ Date of Birth Health Region \$</li> </ul>                                                                                                    |                   |  |  |  |  |
| <ul> <li>Client Number Type: Health Card</li> <li>Search Search Jurisdictional Registry Retrieve Reset []</li> <li>ALERT: Ontario HCN's are not supported by panorama; leave blank and search/create by name</li> <li>Click &gt; Search</li> <li>If the client is found: Select radio button next to client then click &gt; Client Imms Profile for record and enter immunizations.</li> <li>Preview Update Set In Context Create Cohort Client Imms Profile</li> <li>Client ID \$ Health Card Number \$ Last Name First Name Gender \$ Date of Birth Health Region \$</li> </ul>                                                                                                    |                   |  |  |  |  |
| Search       Search Jurisdictional Registry       Retrieve       Reset       I         ALERT:       Ontario HCN's are not supported by panorama; leave blank and search/create by name         •       Click > Search         •       If the client is found: Select radio button next to client then click > Client Imms Profile         •       If the client is found: Select radio button next to client then click > Client Imms Profile         •       Preview       Update       Set In Context         •       Client ID \$       Health Card Number \$       Last Name       First Name       Gender \$       Date of Birth       Health Region \$                                                                                                    |                   |  |  |  |  |
| ALERT: Ontario HCN's are not supported by panorama; leave blank and search/create by name         • Click > Search         • If the client is found: Select radio button next to client then click > Client Imms Profile         record and enter immunizations.         Preview       Update         Set In Context       Create Cohort         Client ID \$       Health Card Number \$         Last Name       First Name         Gender \$       Date of Birth         Health Region \$                                                                                                    |                   |  |  |  |  |
| ALERT: Ontario HCN's are not supported by panorama; leave blank and search/create by name         • Click > Search         • If the client is found: Select radio button next to client then click > Client Imms Profile         • record and enter immunizations.         Preview       Update         Set In Context       Create Cohort         Client ID \$ Health Card Number \$ Last Name       Gender \$ Date of Birth         Health Region \$                                                                                                    |                   |  |  |  |  |
| <ul> <li>ALERT: Ontario HCN's are not supported by panorama; leave blank and search/create by name</li> <li>Click &gt; Search</li> <li>If the client is found: Select radio button next to client then click &gt; Client Imms Profile record and enter immunizations.</li> <li>Preview Update Set In Context Create Cohort Client Imms Profile</li> <li>Client ID \$ Health Card Number \$ Last Name First Name Gender \$ Date of Birth Health Region \$</li> </ul>                                                                                                    |                   |  |  |  |  |
| <ul> <li>Click &gt; Search</li> <li>If the client is found: Select radio button next to client then click &gt; Client Imms Profile record and enter immunizations.</li> </ul> Preview Update Set In Context Create Cohort Client Imms Profile Client ID \$\phi\$ Health Card Number \$\$ Last Name First Name Gender \$\$ Date of Birth Health Region \$\$                                                                                                    | •                 |  |  |  |  |
| If the client is found: Select radio button next to client then click > Client Imms Profile<br>record and enter immunizations.      Preview Update Set In Context Create Cohort Client Imms Profile     Client ID      Health Card Number      Last Name First Name Gender      Date of Birth Health Region                                                                                                    |                   |  |  |  |  |
| Preview     Update     Set In Context     Create Cohort     Client Imms Profile       Image: Client ID \$\limits\$     Health Card Number \$\limits\$     Last Name     Gender \$\limits\$     Date of Birth       Image: Client ID \$\limits\$     Health Card Number \$\limits\$     Last Name     Gender \$\limits\$     Date of Birth                                                                                                    |                   |  |  |  |  |
| Client ID  Health Card Number  Health Card Number  Health Card Num | to view           |  |  |  |  |
|                                                                                                    | to view           |  |  |  |  |
| 🔽 💿 82597 456543212 Warthog John Male 1975 Dec 03 Regina Qu'Appelle RHA                                                                                                    | to view<br>Active |  |  |  |  |

\\p-v-1082.health.hin.sk.ca\phbcom\$\comm dz prev and prot (70,000)\covid-19\covid-19 vaccines\resource development\moh package\panorma ws\sha - work standard panorama client record search.docx

| 2. | Second Search: Name                                                                                                    |  |  |
|----|----------------------------------------------------------------------------------------------------|--|--|
|    | <b>Click Reset</b> button to clear the previous search.                                                                                                    |  |  |
|    | • Last Name – enter first three letters followed by wildcard "%" character.                                                                                                    |  |  |
|    | For example, "Robert Johnson" enter "Joh%". If client has more than one last name,                                                                                                    |  |  |
|    | or if hyphenated, enter only <b>one</b> segment. For "Robert Johnson-James" enter                                                                                                    |  |  |
|    | "Joh%" or "%Jam%".                                                                                                    |  |  |
|    | • <b>First Name</b> - enter first three letters of first name, followed by the wildcard "%"                                                                                                    |  |  |
|    | For example, if "Robert" enter "Rob%".                                                                                                    |  |  |
|    |                                                                                                    |  |  |
|    | Basic Search Criteria                                                                                                    |  |  |
|    | Client Number: Client Number Type:                                                                                                    |  |  |
|    | · · · · · · · · · · · · · · · · · · ·                                                                                                    |  |  |
|    | Gender:                                                                                                    |  |  |
|    | Last Name: First Name: Middle Name:                                                                                                    |  |  |
|    | Joh%                                                                                                    |  |  |
|    | Choose one:                                                                                                    |  |  |
|    | Date of Birth of Age Range Not Applicable                                                                                                    |  |  |
|    | Date of Birth: yyyy/mm/dd                                                                                                    |  |  |
|    |                                                                                                    |  |  |
|    | • Click > Search                                                                                                    |  |  |
|    | • If the client is found: Select radio button next to client then click > Client Imms Profile to view                                                                                                    |  |  |
|    | record and enter Immunizations.                                                                                                    |  |  |
|    | If more than one client is found check other identifiers including birthdate and sex to ensure the                                                                                                    |  |  |
|    | correct client is chosen.                                                                                                    |  |  |
|    |                                                                                                    |  |  |
|    | Preview Update Set In Context Create Cohort Client Imms Profile                                                                                                    |  |  |
|    | Client ID & Health Card Number & Last Name First Name Gender & Date of Birth Health Region & Active &                                                                                                    |  |  |
|    | Image: Constraint of the second second sec |  |  |
|    | Total: 1 20 v                                                                                                    |  |  |
|    |                                                                                                    |  |  |
|    | • If the client is <b>not</b> found, continue to <b>step 3</b> .                                                                                                    |  |  |
|    |                                                                                                    |  |  |
| 3  | Contact the Panorama support staff Office Administrative Assistant to register client in Panorama                                                                                                    |  |  |
| 5. |                                                                                                    |  |  |